# Entering W-2 Data from a Paystub or Transcript in TaxSlayer

The Tax Help Program will prepare a tax return using a last paystub an employee receives <u>only under</u> <u>these circumstances</u>:

- the tax return being prepared is for the current year;
- the taxpayer has been unable to obtain a reissued W-2 from the employer by March of the tax season; and
- the paystub includes Year-To-Date information about wages and withheld taxes.

For prior year returns and other circumstances, the taxpayer should request <u>an IRS transcript</u> to assist with return preparation. For more information about the Tax Help Program policy and suggested steps, see:

- Haven't Received W-2 or 1099?
- How Can I Order A Transcript? [client handout] [English] [Spanish]
- Guide to Ordering a Transcript By Mail [handout w/screenshots in Spanish]

## **Entering W-2 Information from a Last Paystub**

- 1. In TaxSlayer, navigate to the **Federal→Income→W-2** screen.
- 2. Select **This is a substitute W-2**. This will add Form 4852 to the return, which serves as a substitute for the W-2.

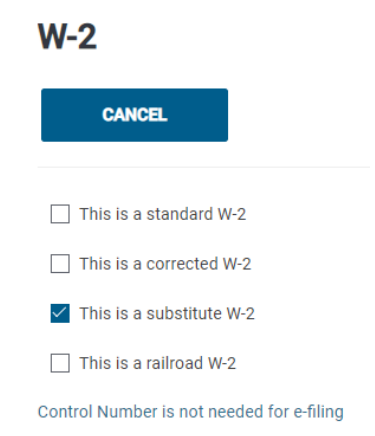

3. Using the paystub as your source, enter as much information as possible into the W-2 entry screen.

4. If any employer information is unknown, use this "placeholder" information:

Company EIN: 74-555555 Company name: FC Dummy Corp. Company address: 123 Main St., Austin, TX 78745

5. Complete the **Substitute W-2 Questions** if appropriate before clicking on **Continue**.

#### Substitute W-2 Questions

| How did you determine the amounts on the Substitute W-2? |    |
|----------------------------------------------------------|----|
|                                                          |    |
|                                                          |    |
| Explain your efforts to obtain Form W-2.                 |    |
|                                                          |    |
|                                                          | 15 |

**RETURN TYPE NOTE:** Returns prepared using the last paystub as a substitute W-2 cannot be e-filed and must be **PAPER** that is mailed to the IRS.

# **Entering W-2 Information from a Transcript**

If the taxpayer presents an IRS transcript in place of a missing W-2, the return can be prepared using information from the transcript. Whether the return can be e-filed will depend on these circumstances:

| 16                                                                                                    | And                                                                                                    | Then the Return Type will |
|----------------------------------------------------------------------------------------------------|----------------------------------------------------------------------------------------------------|---------------------------|
| If<br>the IRS transcript is <b>redacted</b><br>and critical information like<br>employer EIN is masked or<br>hidden | the missing information can be retrieved<br>from a prior year tax return, tax<br>documents, paystubs or any other<br>documents | E-File                    |
|                                                                                                    | you can contact the company issuing the<br>W-2 and <b>verify</b> the company name, EIN,<br>and address                         | E-File                    |
|                                                                                                    | you are <b>unable to verify</b> the missing EIN<br>or other information                                                        | Paper                     |

#### <u>Using a Redacted Transcript and UNKNOWN OR UNVERIFIED</u> <u>Employer EIN, Name or Address or State Wages Information</u>

- 1. In TaxSlayer, navigate to the **Federal→Income→W-2** screen.
- 2. Do <u>not</u> select **This is a substitute W-2**.

**Note:** Entering data from a transcript, <u>even if you are replacing redacted information</u> with placeholder information, is **not** considered a Substitute W-2.

 Using the transcript as your source, enter as much information as possible into the W-2 entry screen. For the missing or unverified employer information, use these "placeholder" entries:

> Company EIN: 74-555555 Company name: FC Dummy Corp. Company address: 123 Main St., Austin, TX 78745

**RETURN TYPE NOTE:** Returns prepared using a redacted transcript and unknown employer information cannot be e-filed and must be **PAPER** that is mailed to the IRS.

### **Using Any Transcript Type with VERIFIED Employer Information**

In these cases, the W-2 information is entered as if the original Form W-2 was presented by the taxpayer.

- 1. In TaxSlayer, navigate to the **Federal→Income→W-2** screen.
- 2. Do NOT select This is a Substitute W-2.
- 3. Enter the W-2 information using the transcript and the verified employer information.

**RETURN TYPE NOTE:** Returns prepared using a transcript and verified employer information <u>can</u> <u>be e-filed</u>.